## Cara Menjalankan Program

- 1. Instalasi Aplikasi Rumah Sakit Jogja
  - a. Klik Aplikasi Rumah Sakit Jogja.apk yang tersimpan di dalam memori
  - b. Klik ok.
  - c. Aplikasi terinstal.
- 2. Menjalankan Aplikasi Rumah Sakit Jogja
  - a. Klik icon aplikasi Aplikasi Rumah Sakit Jogja
  - b. Menu Utama adalah tampilan yang muncul saat pengguna menjalankan aplikasi. Disini pengguna bisa memilih menu dengan cara menyentuh menu yang diinginkan.
  - c. Menu Lokasi Terdekat untuk mencari lokasi rumah sakit yang paling dekat dari posisi pengguna.
  - Menu pencarian untuk mencari rumah sakit atau praktek dokter yang ada dirumah sakit dengan memasukkan kata kunci yang berhubungan dengan nama dokter atau rumah sakit
  - e. Menu rumah sakit untuk mengetahui nama rumah sakit dan jarak yang terdapat dalam daftar dengan berbagai kategori. Jika memilih salah satu nama rumah sakit yang terdapat dalam daftar maka nanti akan muncul sebuah halaman baru yaitu informasi rumah sakit, yang dalam halaman tersebut berisi data tentang rumah sakit dengan tambahan button peta untuk mendapatkan rute ke bengkel dalam bentuk peta google maps, dan button telepon untuk melakukan panggilan langsung ke rumah sakit.

f. Menu Poliklinik untuk mengetahui daftar dokter praktek dan jarak tempuh. Jika memilih salah satu nama dokter yang ada dalam daftar maka akan muncul sebuah halaman informasi tentang dokter spesialis, dalam halaman tersebut berisi data tentang nama dokter dan alamat praktek rumah sakit dengan tambahan button peta untuk mendapatkan rute ke rumah sakit dalam bentuk peta google maps, dan button telepon untuk melakukan panggilan langsung ke rumah sakit.